# Korduseksamile registreerumine, registreeringu muutmine ja tühistamine - Resits: registration for, changing and cancelling of registrations

| Lugege eksamite (arvestuste) korraldusest ka õppijate kodulehelt.                                                                                                    | (i) Read about the arrangement of exams (pass-fail evaluations) also on the learners' homepage.                                                                                                    |
|----------------------------------------------------------------------------------------------------|----------------------------------------------------------------------------------------------------|
| (i) Korduseksamile registreerumine toimub analoogselt eksamile (arvestusele) registreerumisega.                                                                                                    | Registration for resits (repeat exams) is analogous to registration for exams (pass-fail evaluations).                                                                                                    |
| <ul> <li>Registreerumine korduseksamile</li> <li>Registreeringu muutmine</li> <li>Registreeringu tühistamine</li> </ul>                                                                                                    | <ul> <li>Registration for repeat exams</li> <li>Changing of registrations</li> <li>Cancelling of registrations</li> </ul>                                                                                                    |
| Korduseksamitele ei saa registreeruda enne teie valitud korralise eksami (arvestuse) toimumist. Seni<br>kuvatakse korduseksami rea lõpus luku ikooni, millele kursorit viies näidatakse teavitust: Korduseksamile<br>saate registreeruda pärast korralise eksami toimumist.                                                                                                    | You cannot register for resits before the regular exam (pass-fail evaluation) of the course. Until then, the lock icon is displayed at the end of the event row; if you take the cursor to it, the note is displayed: <b>You can register for the resit after the date of the regular exam</b> . |
| Sama teksti kuvatakse ka siis, kui te pole registreerunud ühelegi aine eksamile (arvestusele) või aines toimuvad informatiivsed eksamid (arvestused) ja teile ei ole protokollitud tulemust (vt joonis).                                                                                                    | The same text is displayed if you have not registered for any exam (pass-fail evaluation) of the course, or if the exam times are displayed for information only, and you have no recorded result for the course (see Figure).                                                                   |
| HOLE 21 GA         Addemative eest land (2 GP) 120 12 KP3         Mademative eest land (2 GP) 120 12 KP3         Mademative eest land (2 GP) 120 120 12 KP3         Mademative eest land (2 GP) 120 120 12 KP3         Mademative eest land (2 GP) 120 120 12 KP3         Mademative eest land (2 GP) 120 120 120 120 120 120 120 120 120 120 | Code         Course tills         Oppertund         Ray, shautilies         Exvert date         Ray, fersions         Verson           HPREED1311         Witting Sommary (2 ECTS) 19/20A Ablock mode Est         Exam         50 14.12.2019 14.15-16.30         0         O         Register    |
| Korduseksamile registreerumine lõpeb üle-eelmisel päeval enne korduseksami toimumist.<br>Näiteks, kui korduseksam toimub esmaspäeval, siis saab sellele registreeruda kuni laupäeva                                                                                                    | Exam              \[             5 & 0.3 1.2020 19             \]             You cannot register to a realt before the occurrence of the regular exam.            Result              \[             19.01 2020 9             \]             21.01 2020 0015 1000               0               |
| sudaooni (24.00-ni).                                                                                                    | (i) Registration for resits ends on the second day before the resit. For example, if the repeat exam is on Monday, you can register for it until Saturday midnight (24.00).                                                                                                    |
| Registreerumine korduseksamile                                                                                                    |                                                                                                    |
| Korduseksamile registreerumiseks vajutage korduseksami real nupule Registreeru (vt joonis).                                                                                                    | Registration for repeat exams                                                                                                    |

1

| FLGR.06.025 | Ülevaatekursus Skandinaavia maade kirjandusest (6 EAP) 18/19 K PÖ |               |                            |   |   |                |
|-------------|-------------------------------------------------------------------|---------------|----------------------------|---|---|----------------|
|             | Eksam/arvestus                                                    | \$ 25.02.2019 |                            | 1 | ٢ | Registreeritud |
|             | Eksam/arvestus                                                    | 8 04.04.2019  | 📚 08.04.2019 10:00 - 12:00 | 0 | 0 | â              |
|             | Eksam/arvestus                                                    | 8 11.04.2019  | 📚 15.04.2019 10:00 - 12:00 | 0 | 0 | â              |
|             | Korduseksam                                                       | 13.04.2019    | 📚 15.04.2019 12:15 - 14:00 | 0 | • | Registreeru >  |

To register for the repeat exam, click the button **Register** on the line of the repeat exam (see Figure).

| HVEE.01.002 | Vöro for Beginners (3 ECTS) 19/20 S regular Est |              |  |   |    |          |
|-------------|-------------------------------------------------|--------------|--|---|----|----------|
|             | Exam                                            | 8 08.02.2020 |  | 0 | () | â        |
|             | Exam                                            | 11.02.2020   |  | 0 |    | â        |
|             | Resit                                           | 14.03.2020   |  | 0 | 0  | Register |

**(i)** 

#### 0

- Kui korduseksami toimumiseni on aega rohkem kui üks päev, saate valitud aega muuta.
- Registreeringut on võimalik muuta siis, kui ainel on veel tulevikus toimuvaid korduseksameid.
- Registreeringut korduseksamile on võimalik tühistada.
- Näiteks, kui valitud korduseksam toimub esmaspäeval, siis saate kuni laupäeva südaööni (24.00-ni) seda registreeringut tühistada ja muuta.

(j)

- When there is more than one day before the repeat exam, you can change the selected time.
- It is possible to change the registration, if there are more repeat exams in the course.
- The registration for the repeat exam can be cancelled.
- For example, if the selected repeat exam is on Monday, you can change or cancel the registration until Saturday midnight (24.00).

#### Registreeringu muutmine

Korduseksami registreeringu muutmiseks vajutage alternatiivse korduseksami toimumise real nupule Regis treeru.

| P2VK.04.503 | Kehaline korrashoid (2                                   | Kehaline korrashoid (2 EAP) 18/19 K PÖ |                             |   |   |               |  |
|-------------|----------------------------------------------------------|----------------------------------------|-----------------------------|---|---|---------------|--|
|             | Eksam/arvestus 👸 🔹 🎭 01.05.2019 14:15 - 16:00 0 🛈 Inform |                                        |                             |   |   |               |  |
|             | Eksam/arvestus                                           | Ø-                                     | \$ 02.05.2019 14:15 - 16:00 | 0 | ٢ | Informatiivne |  |
|             | Korduseksam                                              | 8 25.05.2019                           | 27.05.2019 10:00 - 12:00    | 1 | 0 | Tühista >     |  |
|             | Korduseksam                                              | Ø 27.05.2019                           | 29.05.2019 10:00 - 12:00    | 0 | 0 | Registreeru > |  |

Eelnev registreering asendatakse uuega.

## Registreeringu tühistamine

Korduseksami registreeringu tühistamiseks vajutage korduseksami andmete real vajutada nupule **Tühista** (vt joonis).

| FLGR.06.025 | Ülevaatekursus Skand                                                  | Ülevaatekursus Skandinaavia maade kirjandusest (6 EAP) 18/19 K PÕ |                             |   |   |           |  |
|-------------|-----------------------------------------------------------------------|-------------------------------------------------------------------|-----------------------------|---|---|-----------|--|
|             | Eksam/arvestus 🕅 25.02.2019 📚 01.03.2019 08:00 - 10:00 1 🕐 Registreen |                                                                   |                             |   |   |           |  |
|             | Eksam/arvestus                                                        | 6 04.04.2019                                                      | (08.04.2019 10:00 - 12:00)  | 0 | • | â         |  |
|             | Eksam/arvestus                                                        | 11.04.2019                                                        | 📚 15.04.2019 10:00 - 12:00  | 0 | 0 | â         |  |
|             | Korduseksam                                                           | 13.04.2019                                                        | \$ 15.04.2019 12:15 - 14:00 | 1 | 0 | Tühista > |  |

## Changing of registrations

To change the registration for the repeat exam, click the **Register** button on the line of the alternative repeat exam.

| HVEE.01.002 | Võro for Beginners (3 EC1 | S) 19/20 S regular Est |                             |   |   |          |
|-------------|---------------------------|------------------------|-----------------------------|---|---|----------|
|             | Exam                      | <b>08.02.2020</b>      | 12.02.2020 14:15 - 16:00    | o |   | â        |
|             | Exam                      | 11.02.2020             | 15.02.2020 14:15 - 16:00    | 0 | • | â        |
|             | Resit *                   | 14.03.2020             | 📚 16.03.2020 08:15 - 10:00  | 1 | 0 | Cancel > |
|             | Resit                     | 17.03.2020             | \$ 19.03.2020 08:15 - 10:00 | 0 | • | Register |

The previous registration is replaced with the new one.

#### Cancelling of registrations

To cancel the registration for the repeat exam, click the **Cancel** button on the line of the repeat exam (see Figure).

| HVEE.01.002 | Võro for Beginners | V6ro for Beginners (3 ECTS) 19/20 S regular Est |                            |   |   |          |  |
|-------------|--------------------|-------------------------------------------------|----------------------------|---|---|----------|--|
|             | Exam               | <b>108.02.2020</b>                              | 12.02.2020 14:15 - 16:00   | 0 | 0 | â        |  |
|             | Exam               | 8 11.02.2020                                    | 15.02.2020 14:15 - 16:00   | 0 | 0 | â        |  |
|             | Resit *            | ₩ 14.03.2020                                    | 📚 16.03.2020 08:15 - 10:00 | 1 | 0 | Cancel > |  |